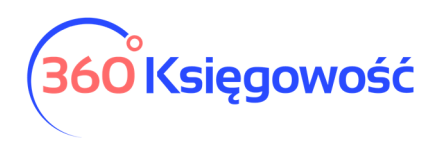

# Pożyczka – księgowanie umorzenia

## Tarcza antykryzysowa

W związku z panującym wirusem COVID-19 firmy otrzymują pomoc w postaci pożyczki w kwocie 5000 zł, która zostanie umorzona w całości lub części. W tej instrukcji przedstawimy jak te operacje zarejestrować w programie 360 Księgowość. Przedstawione zostaną rozwiązania zarówno dla KPiR jak i dla Pełnej Księgowości.

## Spis treści

| Rozwiązanie dla KPiR               | . 2 |
|------------------------------------|-----|
| Rozwiązanie dla Pełnej Księgowości | . 2 |

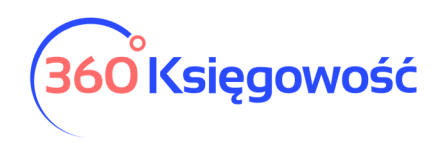

### Rozwiązanie dla KPiR

W przypadku KPIR nie ma obowiązku rejestrowania operacji bankowych, stąd również brak konieczności wprowadzania do ksiąg wpływu w kwocie 5000 zł tytułem pożyczki w ramach Tarczy antykryzysowej.

Umorzenie pożyczki powoduje powstanie przychodu, ale przychód ten nie jest przychodem podatkowym. Zatem również nie trzeba w KPIR nic wprowadzać, ale dla tych osób które chcą zarejestrować faktu otrzymania pożyczki i jej umorzenia w księdze można wprowadzić zapis w menu Przychody > Inne przychody.

| Typ Transakcji                                   |          | Data Dokumentu  |   | Waluta                                   |
|--------------------------------------------------|----------|-----------------|---|------------------------------------------|
| Sprzedaz i pozostale przychody                   | ~        | 2020-06-26      | 曲 | PLN                                      |
| Kolumna w KPiR                                   |          | Numer dokumentu |   | Dział                                    |
| Przychody nieuwzględniane w KPiR                 | *        | 1/2020          |   |                                          |
| Opis                                             |          |                 |   | Kwota                                    |
| Umorzenie pożyczki w ramach Tarczy antykryzysowe | ej       |                 |   | 5 000,                                   |
| Alokacja Centrum Kosztów Alokacja                | projektu |                 |   |                                          |
| Kopiuj                                           |          |                 |   | Zapisz Zapisz i dodaj nowy dokument Anul |

Po zapisaniu takiej operacji będzie ona widniała na liście operacji ale nie będzie widoczna w ewidencji KPIR.

### Rozwiązanie dla Pełnej Księgowości

W Pełnej Księgowości aby zarejestrować fakt otrzymania pożyczki należy przejść do menu Płatności > Transakcje > Bank > Nowa płatność > Inne przychody. W polu Konto musisz wybrać konto księgowe dla otrzymanej pożyczki. Jeśli nie masz takiego konta to możesz je dodać używając opcji Dodaj.

| Nazwa Banku                           |                |                                |       | Saldo       |          |        |    |            |         |              |            |
|---------------------------------------|----------------|--------------------------------|-------|-------------|----------|--------|----|------------|---------|--------------|------------|
| Bank                                  |                |                                |       |             |          |        |    |            |         |              | 5 245,85   |
| Rodzaj transakcji                     |                | Data                           |       | Numer dokur | mentu    |        |    | Waluta     |         |              |            |
| Inne przychody                        | ~              | 2020-05-15                     | Ē     | 8           |          |        |    | PLN        |         |              | ,          |
|                                       |                |                                |       |             |          |        |    |            |         |              | Kwota z VA |
| Konto                                 | 0              | pis                            | Ilość | Cena        | Kwota    | P      | K  | Dział      | Kw      | VAT          | Data VA    |
| 24500 - Pożyczka - tracza antykryzyso | owa <b>~</b> P | ożyczka - tracza antykryzysowa | 1,000 | 5 000,00    | 5 000,00 |        |    | ~          | 0,00    |              | r ii       |
|                                       |                |                                | No    | wy wiersz   |          |        |    |            |         |              |            |
| vazwa partnera lub opis transakcji    |                |                                |       |             |          | Kwo    | ta |            |         |              | 5 000,00   |
|                                       |                |                                |       |             |          |        |    |            |         |              |            |
|                                       |                |                                |       |             |          | 7anisz |    | Zanisz i d | odai no | www.dokument | Δημιμί     |
|                                       |                |                                |       |             |          | Zapisz |    | zapisziłu  | ouaj ne | wy uokument  | Anuluj     |

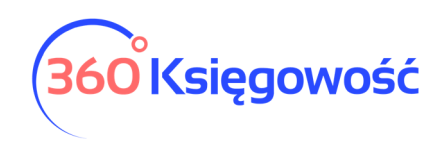

| Szczegóły konta           |                                                               |                                                                |     |
|---------------------------|---------------------------------------------------------------|----------------------------------------------------------------|-----|
| Kod                       | Nazwa                                                         | Rodzaj konta                                                   |     |
| 24500                     | Pożyczka - Tarcza antykryzysowa                               | Analityczne                                                    |     |
| Bilans / Rachunek Wyników | Rachunek Przepływów Pieniężnych                               | Podatek CIT                                                    |     |
| a) kredyty i pożyczki     | <ul> <li>2. Inne wpływy z działalności operacyjnej</li> </ul> | <ul> <li>Konto nieużywane do wyliczenia podatku CIT</li> </ul> | `   |
| VAT                       | Deklaracja VAT                                                | Użyte jako typ płatności                                       |     |
| -                         | <ul> <li>Bez opodatkowania</li> </ul>                         | <ul> <li>Nieużywane jako typ płatności</li> </ul>              |     |
| Dział                     | Konto Kosztów                                                 | Projekt                                                        |     |
| Bez ograniczeń            | <ul> <li>Bez ograniczeń</li> </ul>                            | ✓ Bez ograniczeń                                               |     |
|                           |                                                               |                                                                |     |
| Pokaž na pulpicie         |                                                               |                                                                |     |
| Data deklaracji VAT       |                                                               |                                                                |     |
| Niezadeklarowane          | ~                                                             |                                                                |     |
|                           |                                                               |                                                                |     |
|                           |                                                               | Dodaj Anul                                                     | luj |

Dodaj konto księgowe oraz operację bankową.

W chwili umorzenia danej pożyczki przejdź do menu Finanse > Polecenie księgowania > Nowe polecenie księgowania i dodaj operację wyksięgowującą pożyczkę na Pozostałe przychody operacyjne – NPP. Jeśli nie masz takiego konta możesz je założyć w menu Ustawienia > Ustawienia finansów > Plan kont > Nowe konto, lub bezpośrednio w poleceniu księgowania w polu Konto używając opcji Dodaj, wg wzoru poniżej:

| Kod                           |   | Nazwa                                              |   | Rodzaj konta                                              |   |
|-------------------------------|---|----------------------------------------------------|---|-----------------------------------------------------------|---|
| 76200                         |   | Pozostałe przychody operacyjne - NPP               |   | Analityczne                                               | ` |
| Bilans / Rachunek Wyników     |   | Rachunek Przepływów Pieniężnych                    |   | Podatek CIT                                               |   |
| IV. Inne przychody operacyjne | ~ | Konto nieużywane w rachunku przepływów pieniężnych | ~ | C. Przychody niepodlegające opodatkowaniu w roku bieżącym | ` |
| TAY                           |   | Deklaracja VAT                                     |   | Użyte jako typ płatności                                  |   |
| 4                             | ~ | Bez opodatkowania                                  | ~ | Nieużywane jako typ płatności                             |   |
| Dział                         |   | Konto Kosztów                                      |   | Projekt                                                   |   |
| Bez ograniczeń                | ~ | Bez ograniczeń                                     | ~ | Bez ograniczeń                                            |   |
|                               |   |                                                    |   |                                                           |   |
| Pokaż na pulpicie             |   |                                                    |   |                                                           |   |
| Data deklaracji VAT           |   |                                                    |   |                                                           |   |
| Niezadeklarowane              | ~ |                                                    |   |                                                           |   |

W przypadku umorzonej pożyczki przychód nie jest przychodem podatkowym dlatego też w polu Podatek CIT należy wybrać odpowiednią linię raportu Eliminacji Podatku Dochodowego, wartość ta będzie wyłączona z przychodów podczas wyliczenia zaliczki na podatek CIT.

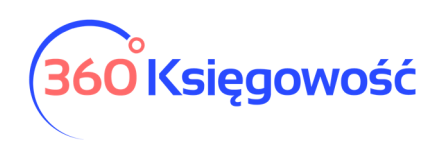

|                                              | Data transakcji                                          | Walu  | a                 |              |      |    |
|----------------------------------------------|----------------------------------------------------------|-------|-------------------|--------------|------|----|
|                                              | 2020-06-25                                               | 🗰 PLN |                   |              |      |    |
|                                              | Numer                                                    | Kwot  | /                 |              |      |    |
|                                              | 4                                                        | Bra   | < podatku         |              |      |    |
|                                              | Dokument                                                 |       |                   |              |      |    |
|                                              | Umorzenie pożyczki w ramach tarczy                       | СК    | piuj opis wiersza |              |      |    |
|                                              |                                                          |       |                   |              |      |    |
| Konto                                        | Opis transakcji                                          | Dział | Winien            | Ma           | К    |    |
| 24500 - Pożyczka - tracza antykryzysowa      | <ul> <li>Pożyczka - tracza antykryzysowa</li> </ul>      | ,     | 5 000,00          | 0,00         |      |    |
| 76200 - Pozostałe przychody operacyjne - NPP | <ul> <li>Pozostałe przychody operacyjne - NPP</li> </ul> | ,     | 0,00              | 5 000,00     |      |    |
|                                              | Nowy wiersz                                              |       |                   |              |      |    |
|                                              |                                                          | Raze  | m 5 000,00        | 5 000,00     |      |    |
|                                              |                                                          |       |                   |              |      |    |
| Koniui                                       |                                                          | Zapic | Zapisz i dodaj p  | owy dokumont | - 40 |    |
| Корнај                                       |                                                          | Zapis | zapisz ruodaj n   | owy dokument |      | un |

Operację zapisz. Decyzję o umorzeniu możesz zeskanować lub jeśli jest ona w wersji elektronicznej podłączyć do zapisanego polecenia księgowania, zrobisz to używając opcji spinacza w prawym górnym rogu obok guzika Transakcja.

| +Nowe Polecenie Księgowania | 📝 Edytuj 📋 Usuń | 🔇 🔳 Lista wpisów PK | Transakcja KG-2 |
|-----------------------------|-----------------|---------------------|-----------------|
|                             |                 |                     |                 |

Jeżeli masz jakiekolwiek wątpliwości:

- napisz do nas: <a href="mailto:pomoc@360ksiegowosc.pl">pomoc@360ksiegowosc.pl</a>
- zadzwoń do nas: +22 30 75 777

Odwiedź też naszą stronę 360 Księgowość.

Pozdrawiamy!

Zespół 360 Księgowość

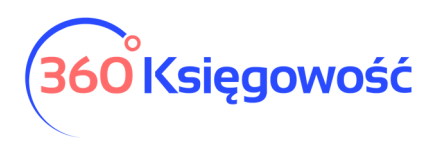